## 创新实践学分(实践类)申请操作指南(2024)

## 一、 移动端

1. 打开学习通,选择其他登录方式

| <       | 客服                        |
|---------|---------------------------|
| 登录      |                           |
| 手机号/超星号 | ~                         |
| 密码      | ₩ 标记图图?                   |
| 我已阅读并同  | 意学习通 <b>《登录政策》和《用户协议》</b> |
|         | 登录                        |
| 新用户注册   | 手机号快捷登录                   |
|         |                           |
|         |                           |
|         |                           |
|         |                           |
| r       |                           |
|         | 其它登录方式                    |

2. 输入单位 ID: 247, 输入学习通账号与密码

| < ≡                       |  |  |  |  |  |  |  |
|---------------------------|--|--|--|--|--|--|--|
| 机构账号登录<br><sub>单位ID</sub> |  |  |  |  |  |  |  |
| 247 💿                     |  |  |  |  |  |  |  |
| 2023120801<br>账号          |  |  |  |  |  |  |  |
| 密码 密码 忘记密码?               |  |  |  |  |  |  |  |
| 我已阅读并同意学习通《登录政策》和《用户协议》   |  |  |  |  |  |  |  |
| 登录                        |  |  |  |  |  |  |  |
| 新用户注册                     |  |  |  |  |  |  |  |

3. 点击顶部三角号,选择单位

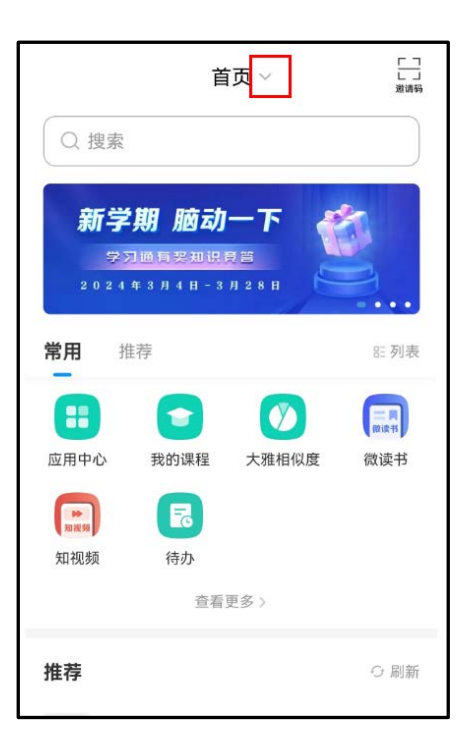

4. 选择上海师范大学

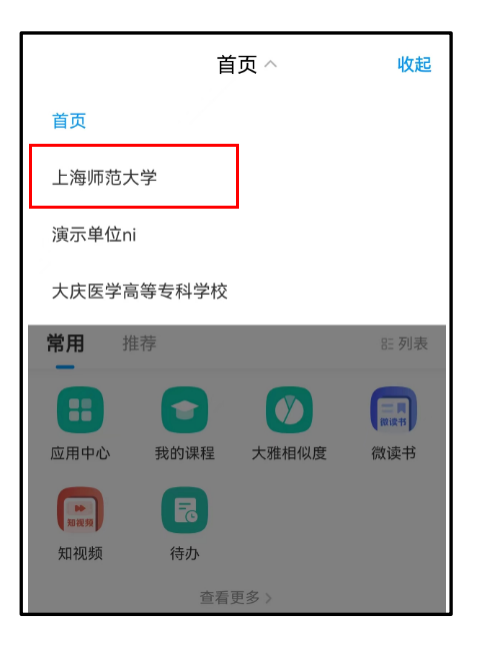

5. 选择下图红框应用进行填报,填报页面,手写签名部分,使用学习通或微信扫码方式添加签名

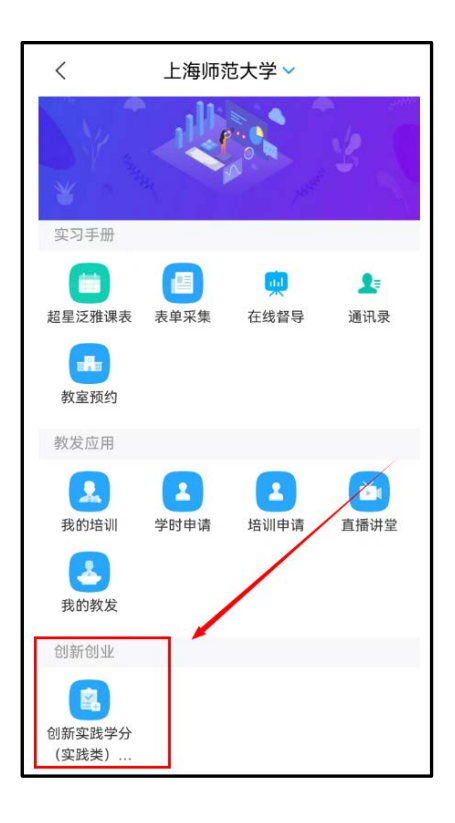

6. 审批结果查看: 点击消息

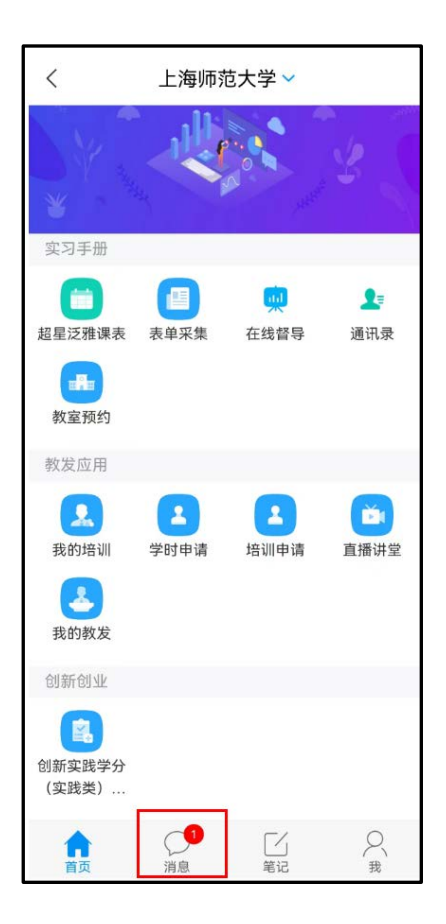

## 7. 点击收件箱

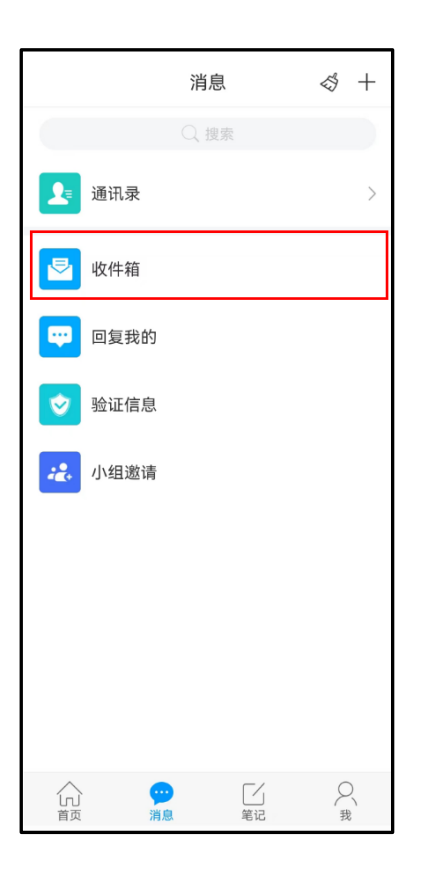

8. 查看审核信息

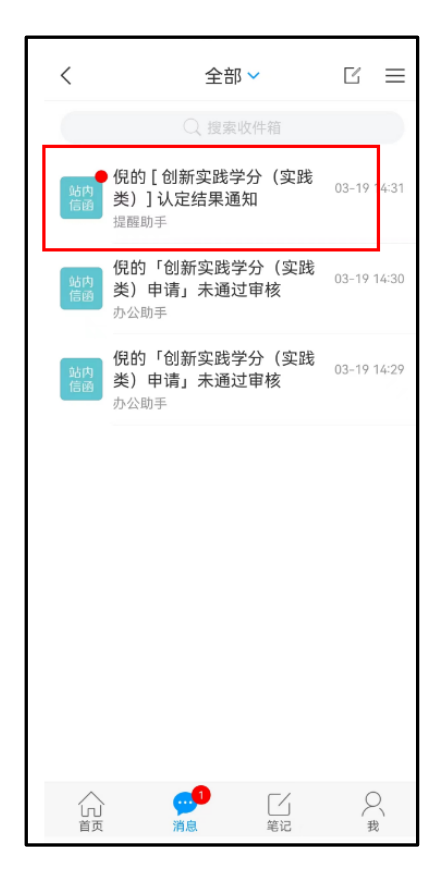

9. 点击进入详情页, 若审核通过则审核完成, 若审核未通过, 可点击链接进行修改并重新提交审核

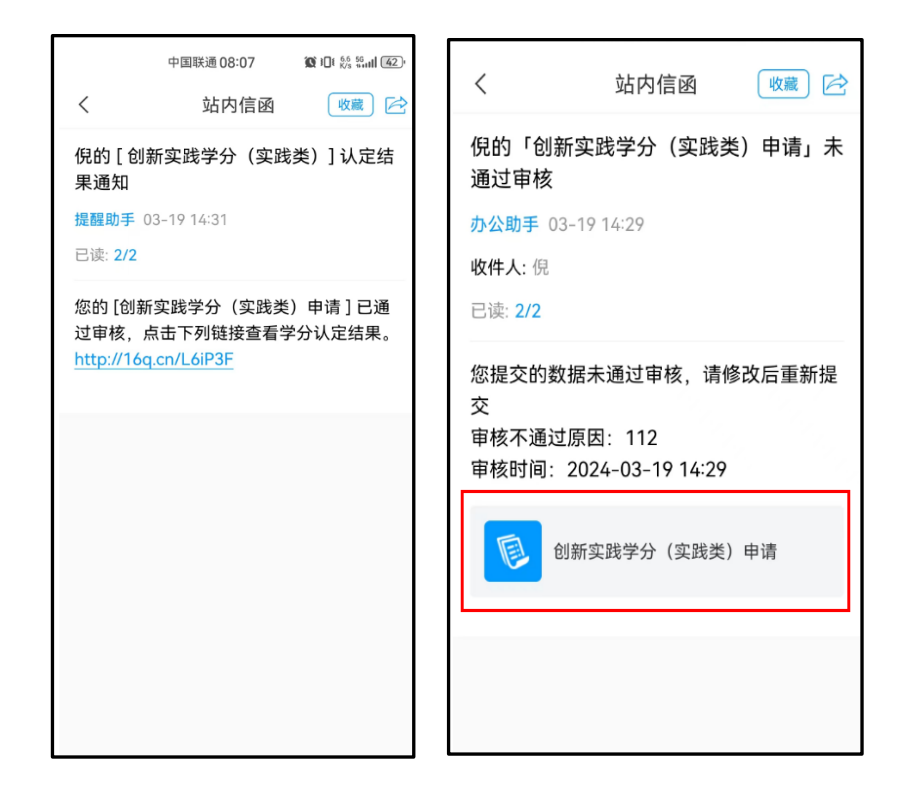

## 二、 PC 端

1. 在浏览器打开下列链接

https://v1.chaoxing.com/wechatAuth/appDetail?appid=9b36f44b37385433&f id=98d1078ca03155fe

2. 选择其它方式登录

| <ul> <li>▲ 学习透出码</li> <li>● 学习透出码</li> <li>● 芬浸</li> </ul> | マ 忘记出明? |  |
|------------------------------------------------------------|---------|--|
| 新用户注册                                                      | 手机验证码登录 |  |

2. 输入单位 ID: 247, 账号密码

| 、<br>く 返 | ۵                         |
|----------|---------------------------|
|          | 机构账号登录                    |
|          | ■ 247 单位ID                |
|          |                           |
|          | ● ······ 密码<br>◎ ·····    |
|          | 0361 036                  |
|          | 登录                        |
|          | 登录即表示问意平台 (隐私政策) 和 (用户协议) |

- 3. 登陆成功后,随即进入填表页面
- 4. 点击【手写签名】,弹出二维码,使用微信或学习通扫码添加签名

|                                                                                                    | 111 BOD        |             | and the second second second |        | Second Second | _     |
|----------------------------------------------------------------------------------------------------|----------------|-------------|------------------------------|--------|---------------|-------|
|                                                                                                    | 0              | 新实践学分       | (实践类) 申请                     |        |               |       |
| -17.5                                                                                                    |                |             |                              |        |               |       |
| C YENNYQ                                                                                                    |                |             |                              |        |               |       |
|                                                                                                    |                |             |                              |        |               |       |
| 70                                                                                                    |                |             |                              |        |               |       |
| 2023120001                                                                                                    |                |             |                              |        |               |       |
| 17 (R                                                                                                    |                |             |                              |        |               |       |
| 2021                                                                                                    |                |             |                              |        |               |       |
| 学校                                                                                                    |                |             |                              |        |               |       |
| 31279R                                                                                                    |                |             |                              |        |               |       |
| 74                                                                                                    |                |             |                              |        |               |       |
| 8891                                                                                                    |                |             |                              |        |               |       |
| + m 2010                                                                                                    |                |             |                              |        |               |       |
| C. WEITER (Add-)                                                                                                    |                | KONG-TERLAS |                              | TROTAL |               |       |
|                                                                                                    | 0.0            | = meiai     |                              |        |               |       |
| · Enligen                                                                                                    |                |             |                              |        |               |       |
| + 74404                                                                                                    |                |             |                              |        |               |       |
| <ul> <li>羊扇然名</li> </ul>                                                                                                    |                |             |                              |        |               |       |
| and a second second sec | ROZMAR         |             |                              |        |               |       |
| Contract of the second second s                                                                                                    | 12.5           |             |                              |        |               |       |
|                                                                                                    | <b>*</b>       |             |                              |        |               |       |
| -                                                                                                    | CONTRACTOR NO. |             |                              |        |               | ster. |
|                                                                                                    | - Pill 109 H   |             |                              |        | ale           | *     |
| 指父记录?                                                                                                    |                |             |                              |        |               | 10.   |

5. 接收审核结果

可在移动端学习通内【收件箱】接收审核结果通知。